### 松商学園高等学校スマート配信

# 登録のご案内(保護者)

松商学園では、保護者および生徒への連絡として、メール配信システムを導入しております。

新入生の保護者様につきましては、入学前に、本校より一斉連絡をおこなうことがありますので、**3月18日(金)**ま でに、メール登録をお願い致したく思います。なお、入学生(生徒)につきましては、入学後、ご案内しますので、 今回は**保護者のみのメール登録**をお願いします。

※各家庭で一人のみの登録となります。 ただし、同報メールとして複数のメールアドレスでの受信が可能です。保護者 の代表の方、1名が登録処理を行い、同報メールに他のアドレスを記入してください。

なお、メールでの連絡内容についてはホームページ上にも掲示しますのでメール登録されない、届かない場合はホー ムページ上で確認をお願いします。

### 1.仮登録用メールアドレスに空メールを送信

スマートフォン、PC などから仮登録用メールアドレスに空メールを送信します。

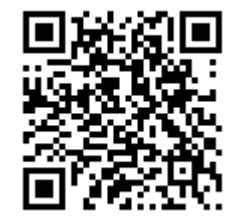

仮登録用メールアドレスは、左記の QR コードを読み込むか、メールアドレスを直接入力します。

## nsfnent71s9o@www.infosend.jp

### (7・エル・エス・9・オー)

送信後しばらくすると、空メールを送信したメールアドレスに仮登録完了メールが届きます。

※仮登録完了メールが届かない場合は、ドメイン指定受信設定を確認してください。

2.仮登録完了メールの URL にアクセス

仮登録完了メール内の URL をクリックすると、本登録画面に遷移します。

### 3.本登録

「ID(自由に設定)」、「パスワード(自由に設定)」、「受験番号」、「生徒氏名」等の情報を入力して「登録」ボタンをク リックします。

必須項目≪ログイン ID、パスワード、受験番号、生徒氏名、続柄、学年クラス(必ず「新入生」を選択)≫

正常に登録できた場合、登録したメールアドレスに本登録完了メールが届きます。

### 4.ログイン

本登録完了メール内のログイン <u>URL(https://www.infosend.jp/login)</u>にアクセスし、 本登録時に入力したログイン ID・パスワードでログインできることを確認してください。

ログインページは「**ブックマーク」**などに登録しておくことをおすすめします。

入学後、**クラス、番号が確定しましたら、登録情報を追加、変更してもらいます**ので、必ずログイン ID・パスワード を保管しておいてください。

※本校では、ログイン ID およびパスワードの管理をしていません。設定後は必ずメモを取り各自管理をしてください。 設定等ご不明な点は、右記にご連絡下さい。 連絡先 松商学園高等学校 0263-33-1210(代表)

本校では入学後、メールによるお知らせや、生徒の学習用の教材として、インターネット回線を利用してご家庭や生 徒にデータを送信いたします。送受信の際には、大容量のデータ通信を行うことが想定されますので、各ご家庭で、 大容量のデータ送受信が可能な環境の整備をご検討いただきたく思います。(Wi-Fi 環境や大容量契約など)